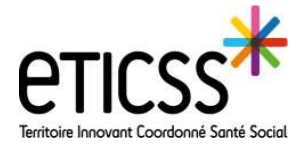

# \*emno

Cette fonctionnalité permet de compléter les informations de la fiche patient.

### Accéder à la fiche patient

Cliquer sur le patient depuis le Tableau de bord.

Si vous ne trouvez pas le patient dans la liste, se référer au quickstart « Ajouter un nouveau patient ».

| 1 | Liste des patients du             |                             | 👲 Exporter la listo des patients |             |           |
|---|-----------------------------------|-----------------------------|----------------------------------|-------------|-----------|
|   | Nom d'usage /<br>Nom de naissance | Prénem.                     | Dato de naissance - Áge          | Médecin     | Profil    |
|   | DUPOND                            | Joseph                      | 05/07/1946 - 75 ans              |             | Obésité 2 |
|   | DUPOND                            | Clemontine, Amelia juliette | 05/08/2017 - 4 ans               | Dr. Medecin | Obésité 1 |

| Compléter les informat                                                                                                    | tions du patient                                                                                                    |
|----------------------------------------------------------------------------------------------------|----------------------------------------------------------------------------------------------------|
| Depuis la fiche patient, cliquer sur « Modifier » pour<br>modifier les informations du patient                                                                                                    | Constraintions du patient                                                                                                    |
| Les traits stricts d'identités ne sont pas modifiables : ils sont<br>grisés (seul le référent Cpage de la structure peut modifier ces<br>informations).<br>1 Les coordonnées sont modifiables.                                                                                                    | Informations du patient           Fiche patient :           Non drasse         Non draissance           Distro draissance         Date de naissance           Distro draissance         Sourpoint           Code postat du lieu de naissance         Seré           2000         Homme                                                                                                    |
| <ol> <li>2 La situation professionnelle est modifiable. Pour ce faire, cliquer sur « sélectionner » et cliquer sur la catégorie et souscatégorie professionnelle du patient.</li> <li>3 Cliquer sur « oui » ou « non » pour indiquer si le patient présente ou non une invalidité à son arrivée.</li> </ol> | Coordionnées :<br>Numéro Méléphone bureau Numéro Méléphone bureau Numéro Méléphone portable Adresse e-mail<br>Adresse portable Cook Prostal Vile<br>34 gende rue 2000 DLUM                                                                                                    |
| <ul> <li>4 Indiquer si le patient a une mutuelle en cliquant sur « oui » ou « non ».</li> <li>5 Choisir la caisse du patient en cliquant sur « sélectionner » puis en indiquant la caisse dans la liste déroulante.</li> </ul>                                                                              | Carling Descendence:     Carling Construction:     Carling Construction:     Carling Constr      |
| 6 Indiquer si le patient est en ALD en cliquant sur « oui » ou « non ».                                                                                                    | Autres personnes sans activité professionnelle                                                                                                    |
| <ul> <li>7 Préciser la situation familiale du patient en cliquant sur « sélectionner » puis choisir dans la liste déroulante.</li> <li>8 Pour enregistrer les informations mises à jour, cliquer sur « Valider »</li> </ul>                                                                                 | A Martine generic Catalage attent Catalage attent Catalage att |

En cas de difficultés, n'hésitez pas à contacter l'assistance au 0805 950 555 ou l'équipe animation (eticss-animation@esante-bfc.fr). Le GRADeS BFC reste à votre disposition pour répondre à toutes vos questions, remarques et suggestions.

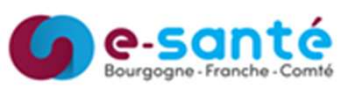

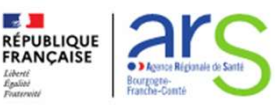

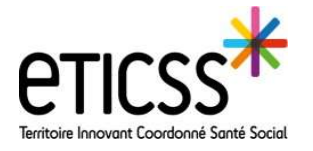

## Compléter la fiche du patient

# \*emno

| Complé                                                                                                    | Compléter l'entourage                                                                                                    |  |  |  |  |
|----------------------------------------------------------------------------------------------------|----------------------------------------------------------------------------------------------------|--|--|--|--|
| Pour alimenter l'entourage du patient, cliquer sur « Ajouter<br>une personne de l'entourage » ou « Modifier » (si des<br>personnes de l'entourage sont déjà présentes.)                                                                                                    | Image: Second system       Modifier         Aucune personne de l'entourage       Pour commencer, ajoutez-en une.         Ajouter une personne de l'entourage       DUPOND JOSEPHINE<br>Relation avec le patient : Conjoint       06 44 11 90 48 |  |  |  |  |
| Pour ajouter une personne de l'entourage :                                                                                                    | Fiche du ratient >> Entourage du patient                                                                                                    |  |  |  |  |
| 1 Renseigner <i>a minima</i> les champs obligatoires.                                                                                                    | Entourage du patient                                                                                                    |  |  |  |  |
| <ol> <li>Pour ajouter une personne supplémentaire, cliquer sur<br/>« Ajouter une personne de l'entourage ».</li> <li>Cliquer sur « Valider » pour enregistrer vos modifications.</li> <li>Cocher « Personne de confiance » pour l'indiquer au<br/>niveau de la fiche du patient.</li> </ol> |                                                                                                    |  |  |  |  |
| 5 L'icône epermet de supprimer une personne de l'entourage.                                                                                                    | bisseu denisiĝemai. fr 🛛 🖉 Personne de confianc 4                                                                                                    |  |  |  |  |
| 6 Retourner sur la fiche patient grâce à la barre de navigation.                                                                                                    | Annuter we personne de l'annutere     Annuter     Loiseau Denise - Personne de confiance     Relation avec le patient : Familie                                                                                                    |  |  |  |  |

#### Compléter le médecin référent EMNO

| Pour indiquer le nom du médecin référent, cliquer sur                | 12. Médecin référent EMNO |                                                                                                    |  |
|----------------------------------------------------------------------|---------------------------|----------------------------------------------------------------------------------------------------|--|
| « Ajouter un medecin referent EMINO ».                               |                           | ©<br>Aucun médecin référent EMNO<br>Vous n'avez aucun médecin référent EMNO, Ajoulez-en un.<br>Ajoulez un médecin référent EMNO                              |  |
| Sélectionner le docteur Gauthier ou le docteur Sberna en et valider. | cliquant sur le nom       | Choix du médecin référent EMNO X<br>Quel médecin souhitez-vous ajouter ?<br>* Médecin référent EMNO<br>Dr. Gauther Dr. Medecin Dr. Bierna<br>Quitter Valider |  |

Compléter le médecin adresseur /prescripteur

Pour indiquer le nom du médecin prescripteur, cliquer sur « Ajouter un médecin adresseur / prescripteur »

| $\otimes$                                                          |  |
|--------------------------------------------------------------------|--|
| Aucun médecin adresseur / prescripteur                             |  |
| Vous n'avez aucun médecin adresseur / prescripteur. Ajoutez-en un. |  |
| Alexiter un médicale admission / procedutaur                       |  |

En cas de difficultés, n'hésitez pas à contacter l'assistance au 0805 950 555 ou l'équipe animation (eticss-animation@esante-bfc.fr). Le GRADeS BFC reste à votre disposition pour répondre à toutes vos questions, remarques et suggestions.

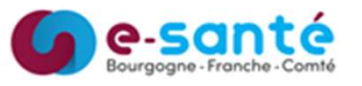

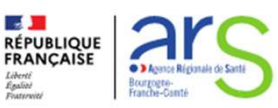

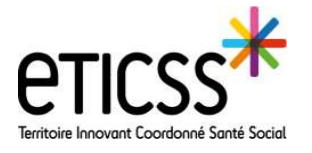

\*emno

## Compléter la fiche du patient

#### Compléter le médecin adresseur /prescripteur

Faire une recherche dans le Répertoire Opérationnel des Ressources. Pour ce faire saisir *a minima* un des champs suivants : nom / prénom / profession / spécialité et cliquer sur « Rechercher ».

Sélectionner le professionnel correspondant à la recherche et cliquer sur « Valider »  $\searrow$ 

| Recherche du professi<br>Veuillez saisir au moins                                       | onel :<br>un champ afin de faciliter la recher                                               | che                                         |                 |                         |  |
|-----------------------------------------------------------------------------------------|----------------------------------------------------------------------------------------------|---------------------------------------------|-----------------|-------------------------|--|
|                                                                                         |                                                                                              |                                             |                 | No. of Concession, Name |  |
| medecin                                                                                 | marine                                                                                       |                                             | assion          | Speciaite               |  |
| Rechercher                                                                              | C Réinitialiser <u>Annuler</u>                                                               |                                             |                 |                         |  |
|                                                                                         |                                                                                              |                                             |                 |                         |  |
|                                                                                         |                                                                                              |                                             |                 |                         |  |
| Résultat de la rec                                                                      | herche                                                                                       |                                             |                 |                         |  |
| <ul> <li>Résultat de la rec</li> <li>Nous avons tro</li> </ul>                          | therche                                                                                      | rrespondants à votre recherch               | e               |                         |  |
| Résultat de la rec     Nous avons tro Sélectionnez le professio                         | herche<br>uve 1 professionel de santé con<br>net de santé dans la liste ci-dessous.          | rrespondants à votre recherch               | e               |                         |  |
| Résultat de la rec     Nous avons tro Sélectionnez le professio 1 CORRESPONDANCE        | therche<br>uv 1 professionel de santé coi<br>net de santé dans la liste c'-dessous.          | rrespondants à votre recherch               | e               |                         |  |
| Résultat de la rec  Nous avons tro Sélectionnez le professio  (COBRESPONDANCE Choix Nom | therche<br>uv 1 professionel de santé co<br>nel de santé dans la liste ci-dessous.<br>Prénom | rrespondants à votre recherch<br>Profession | e<br>Spécialitt |                         |  |

#### Compléter le cercle de soin

| Pour compléter le cercle de soin<br>(=renseigner les professionnels hors EMNO<br>et médecin adresseur prenant en charge le<br>patient) cliquer sur « Ajouter un<br>professionnel de santé ».                    | Cercle de soins      Auter un professionnel de sante       Auter un professionnel de sante       Auter un professi       Auter un profesionnel de sante       Auter un profesionnel |
|----------------------------------------------------------------------------------------------------|----------------------------------------------------------------------------------------------------|
| 2 Faire une recherche dans le Répertoire<br>Opérationnel des Ressources. Pour ce faire<br>saisir <i>a minima</i> un des champs suivants :<br>nom/prénom/profession/spécialité et<br>cliquer sur « Rechercher ». | Ajout du professionnel de santé  Recherche du professionnel : Veuille: saisir au moins un champ afin de faciliter la recherche  Nom Profession ppécialité Coordinateur Alicia                                                                                                    |
| 3 Sélectionner le professionnel<br>correspondant à la recherche. Cliquer sur<br>« Valider ».                                                                                                    | Résultat de la recherche  Nous avons trouve[professionnel de sante] porcepondant à votre recherche Selectiones la professionnel de santé lost el dessous.                                                                                                    |
| 4 Indiquer la relation du professionnel avec le patient et valider.                                                                                                    | 1 CORRESPONDENCE       Cheix Nam     Prénom       3 CORDINATUR     Alcia       Control Constructure     -       Cercle de soins du dossier patient     X                                                                                                    |
|                                                                                                    | Choixe la type de sains:     Choixe la type de sains:     Selectonez une relation ancie la polenzione de sains:     Selectonez une relation ancie la polenz      Selectonez une relation ancie la polenz       Selectonez une relation ancie la polenz                                                                                                    |

En cas de difficultés, n'hésitez pas à contacter l'assistance au 0805 950 555 ou l'équipe animation (eticss-animation@esante-bfc.fr). Le GRADeS BFC reste à votre disposition pour répondre à toutes vos questions, remarques et suggestions.

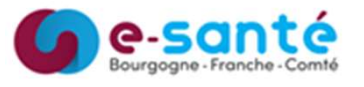

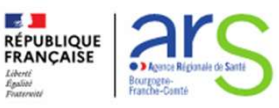